# DOCORE ロジ

セラーマニュアル

- -1. はじめに
  -2. アカウント登録
  -3. プロフィール登録
  -4. 商品登録
  -5. 商談
- 6. お知らせ

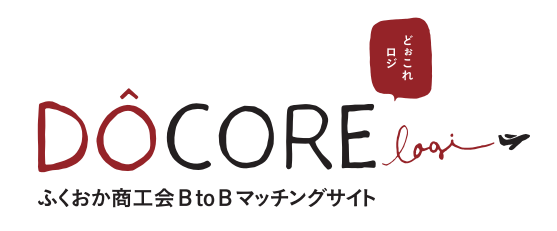

# -1. はじめに

DOCORE ロジを利用するにあたり、以下の手順と設定をおこなってください。

## 推奨環境

お使いの PC に Google Chrome をダウンロードします。 https://www.google.co.jp/chrome/

## サイト URL

Google Chrome で以下の URL にアクセスします。

https://docore-logi.jp/web/

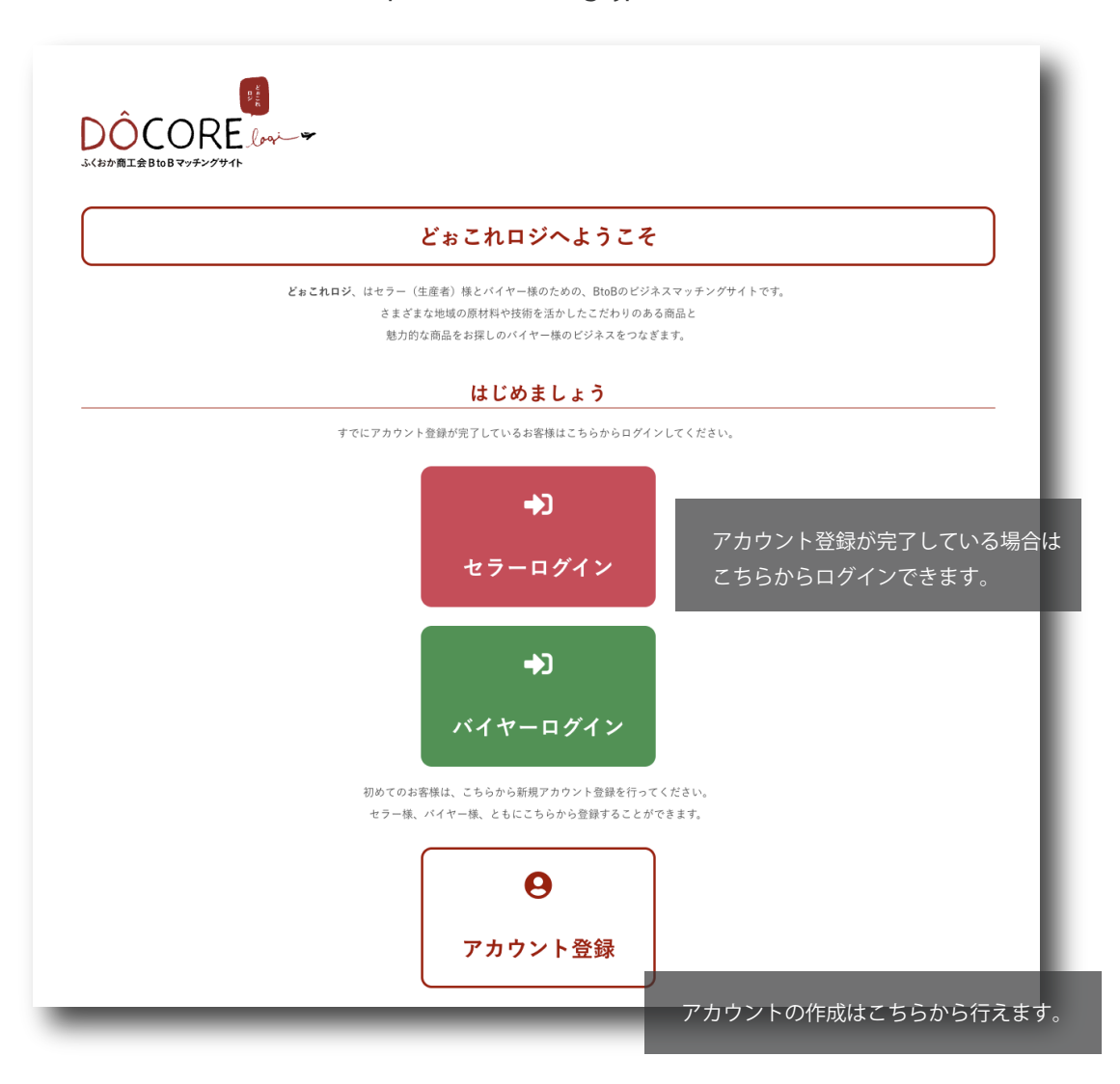

## -2. アカウント登録

DOCORE ロジに、セラーとして新規でアカウント登録を行う際の手順についての説明です。

#### 利用開始までの流れ

## 1. アカウント仮登録

| ÔCORE ( <sub>Jun</sub>                                |
|-------------------------------------------------------|
| カウント登録                                                |
| x-47FV2                                               |
| //27-F                                                |
| バス7-ド袖隠                                               |
| □ 利用機約に同意する                                           |
| 上記の入力フォームを送信することにより利用機物に同意されたこととなりますので、ご承諾のうえご登録ください。 |
| 查錄                                                    |
|                                                       |
|                                                       |

以下の URL にアクセスして、メールアドレスとパスワードを設定し、 利用規約に同意してから「登録」をクリックします。 https://docore-logi.jp/web/account/register/

設定するパスワードには、8 文字以上で半角英数と記号を含めてください。 パスワードは、本登録が完了後に変更することができます。

## 2.アカウント情報入力

|                        | DOCORE ロジより、登録確認のメールが届きます。         |
|------------------------|------------------------------------|
| アカウント情報入力              | そのメールに記載してある URL を開き、              |
| アカウントタイプ               | アカウント情報の入力を行います。                   |
| •                      | ここで入力された情報を元に、アカウントの「承認」作業を行いますので、 |
| 支援団体                   |                                    |
| •                      | 正確に人力をおこなつてくたさい。                   |
| お名前                    |                                    |
| 粒* 名*                  | マカウントタイプは「セラー」を選切します               |
| id1*                   | ノガランドラインは「ピノー」を送入しより。              |
| Q雑<br>今年700日年3月17(ビネロ) |                                    |
| 高波情報                   |                                    |
| 商助用メールアドレス             |                                    |
| 商股用電話番号(ハイフンなし)        |                                    |
| 企業情報                   |                                    |
| 企業名*                   |                                    |
| 文商名                    |                                    |
| 部署名                    |                                    |
| 企業電話番号(ハイフンなし)*        |                                    |
| <i>委</i> 変面号(ハイフンなし)*  |                                    |
| <b>山</b> 府*            |                                    |
|                        |                                    |
| 17-21-2-2-10H          |                                    |
| 28                     |                                    |
|                        |                                    |
|                        |                                    |

3. アカウント承認(登録完了)

入力されたアカウント情報に問題がなければ、支援団体の確認後に DOCORE ロジより、アカウント承認完了のメールが届きます。 以下の URL から、設定したメールアドレスとパスワードでログインを行います。

https://docore-logi.jp/web/producer/signin/

-3. プロフィール登録

プロフィール登録画面です。

ここで登録した情報の一部は、企業の情報としてバイヤーから閲覧される内容となります。 商談に向けてのアピールのために適切に入力を行いましょう。

|                                     | the substitution and the | A - B - B - B - B - B - B - B - B - B - |
|-------------------------------------|--------------------------|-----------------------------------------|
|                                     |                          | AUT-F                                   |
| 1306 T                              |                          | ACCURATION NO.                          |
| No.                                 |                          | 840 mmm (m) m/m/m                       |
| $z = y_{1}^{2} y_{2}^{2} y_{3} = 0$ |                          |                                         |
|                                     |                          |                                         |
|                                     |                          |                                         |

設定 > プロフィールからプロフィール入力画面を表示します。

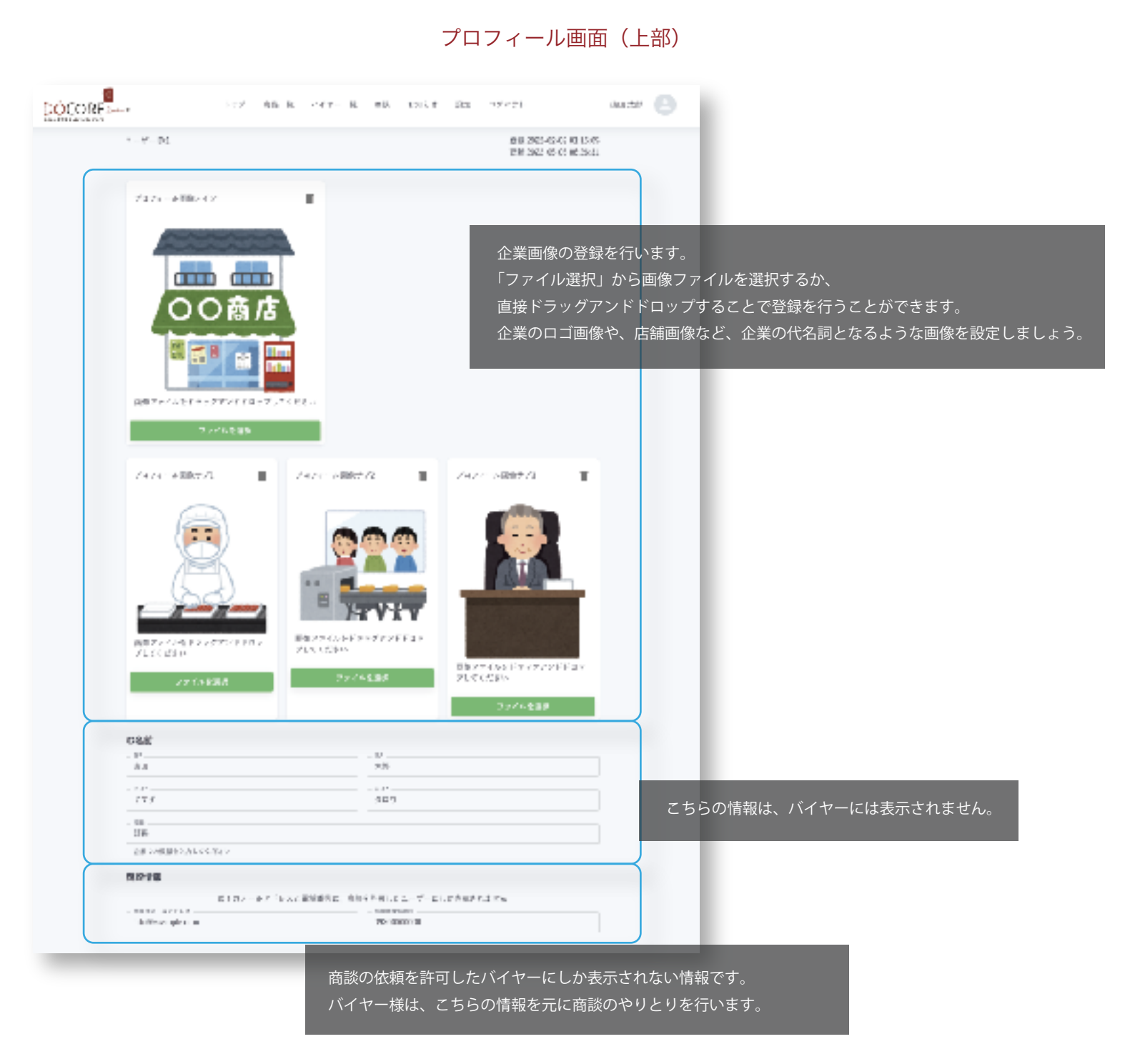

| 企業情報                                                                                                    |                                                                 |
|----------------------------------------------------------------------------------------------------|-----------------------------------------------------------------|
| - 1999年<br>自体にこだんかえた工業品の使うと販売する山田能品です。<br>2005年度の山田高点の使し茶は、油田発達の子名にであるアグルルに次が、米蔵業品等10位にし<br>トップパリーの実施なが生態者、パッス、当今由菜にと 体の時間中間が目前の日本あられ新社から社<br>事業な 保ました素加味上成式のためだい時間から「とちから」の様」 (2)ちゃれずに加受した、適可な<br>でいる。                                                                                                    | 「サラズカアン」、2005年1月1日<br>東田 - と 朝泉所可 こんない 明ら                       |
| amachuur a<br>amach<br>Prus Bhudaot<br>- Aans                                                                                                    | 企業の情報の入力を行います。<br>必須項目は全て入力を行なってください。                           |
| nus.<br>h RAG<br>b DBRAK                                                                                                    |                                                                 |
| алековности 2.555.01<br>оваросия зарос<br>издержи 21.55.1.7<br>издержи                                                                                                    |                                                                 |
| FUE4-D<br>5-14<br>2860A-EDOOC 1 15 5<br>16,                                                                                                    |                                                                 |
| THE PERFORMANCE OF THE PERFORMANCE OF THE PERFORMAN |                                                                 |
|                                                                                                    | く<br>入力が終わったら「保存」ボタンをクリックして入力を完了し<br>必須項目が入力されてない場合などは保存ができません。 |

#### バイヤーから見たセラーのプロフィール画面

登録した情報は、商品の一覧とともに、以下のようにバイヤーに表示されます。 商談に結びつく重要なアピールポイントになりますので、適切に入力を行いましょう。

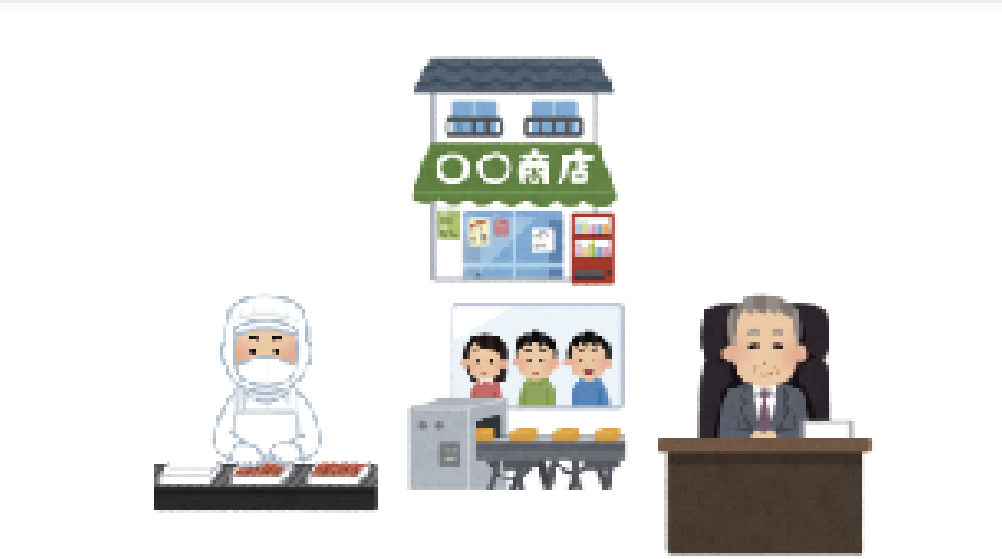

#### 企業情報

全貫名 アスト体式伝達

代表者名

全部联合

会対はこれないたが主要はそのセイを意思する山口間にです。2005年度の山口間広めた上級は、他国際家の子台七であるアジカルは来る。お朋友得野しの211、トップパリエのお菜を合い茶油している。白生原間した地想身相容器に到時の日気からな新したよ「リラダビブント」2006年3月に再開を停止した形式を上述市からながい料菓やら「たちがらしの類」を38 それでは焼き、そこまでを利用した単原作した意思を知られている。白ースコックのカップ類「ちちどん」と「ちちもも マーメン」(5)に入っているほう時に1965年代の発売時期の380、地球製造の設置が、た。満些ロバックに製造するの経営で知ったの利用物を設置を行ちっているか はやべ、また、以供自己工業が唯一会習時的しているカップ類「人業 作っとラーメン」と「人間」」(とうと)うどう」に入っている切り後も最後刻意の留置であ る。ころ今は研究員べたりアックないに提供到時には単な思えて、地球設備の知りを使用な可能を見まれている。

文章名

两条规定评

住御行

「1899月、福岡長幸長区にしていう1-18-8日日にとっ」。

URL

http://ecample.com

Mag

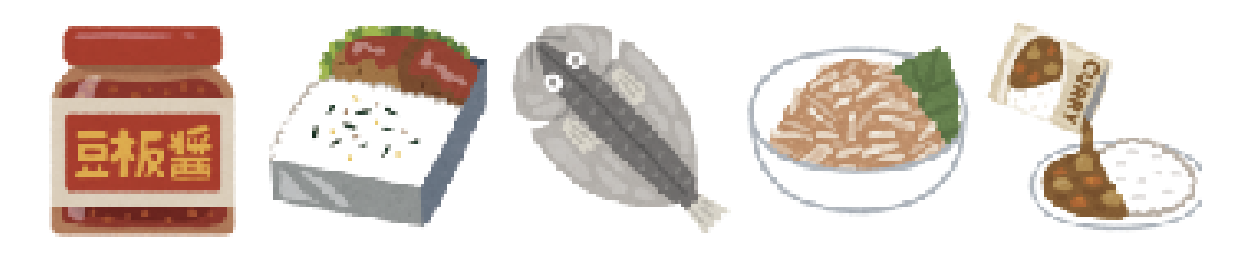

# - 5. 商品登録

商品の新規登録と編集の方法についての説明です。

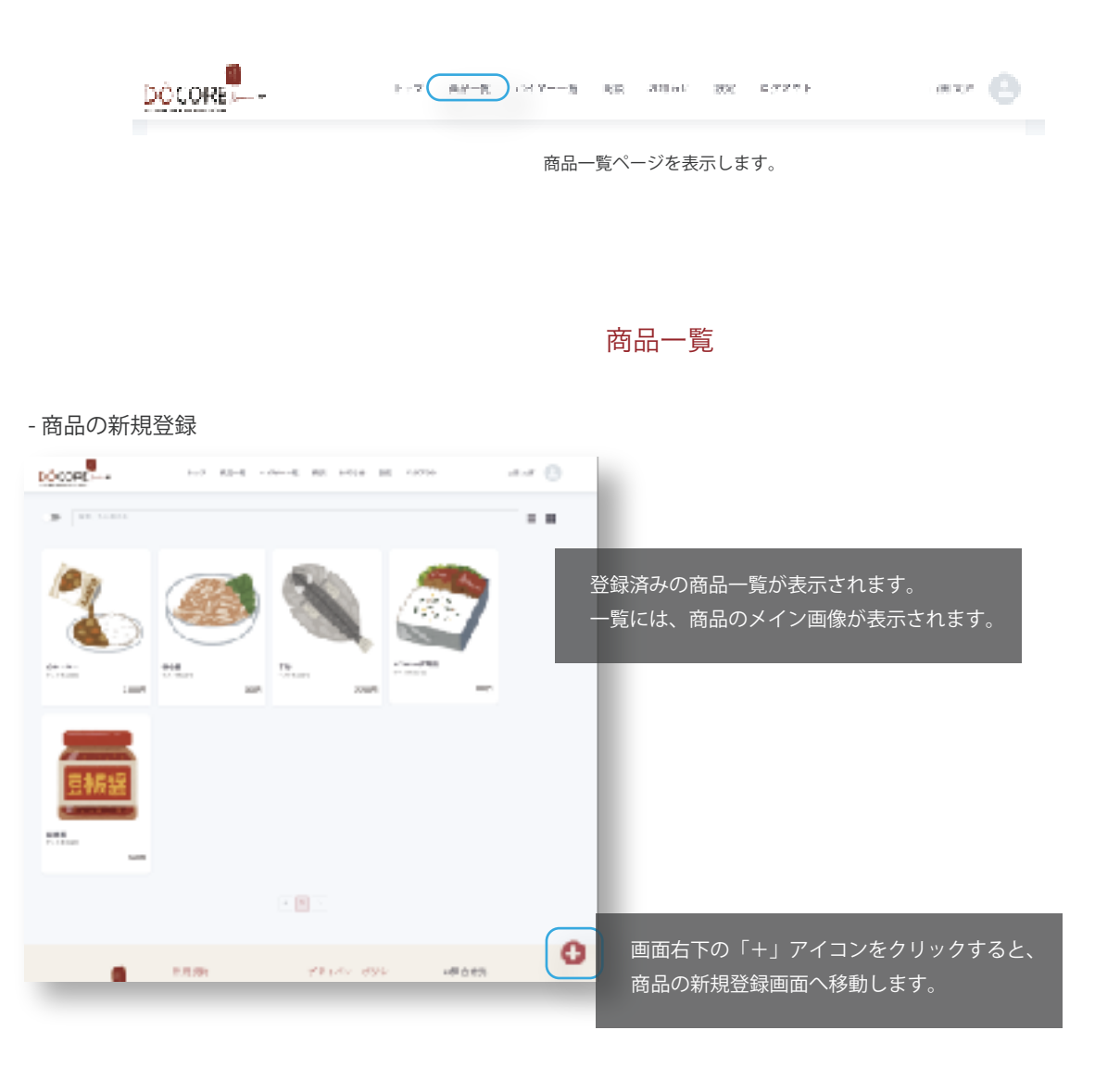

#### - 商品の編集

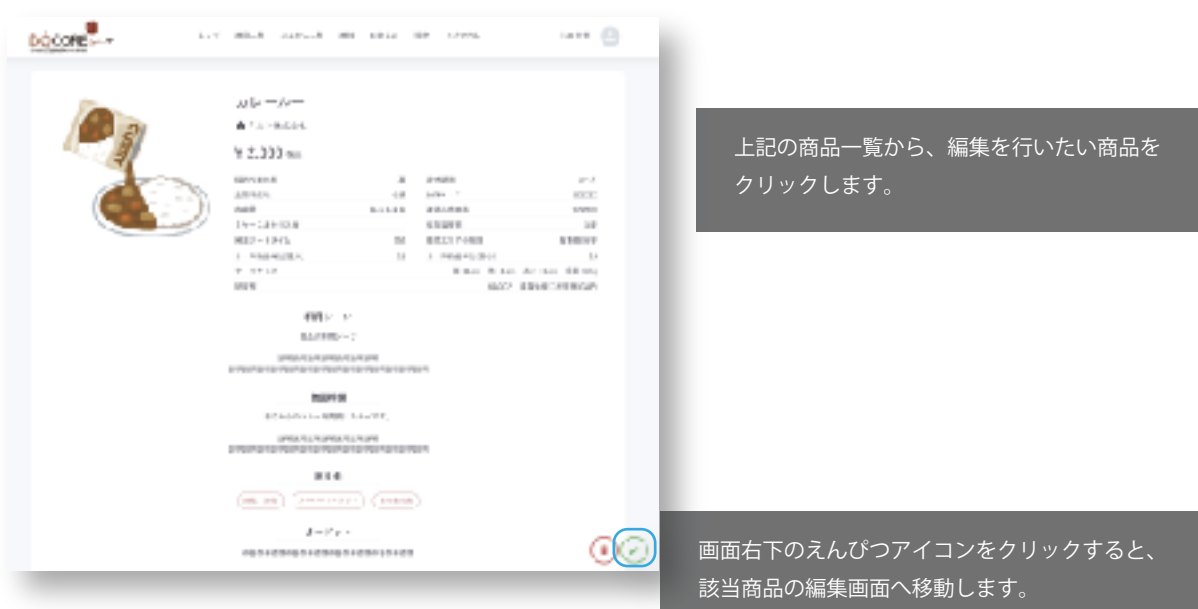

| Image: Image: Image                       | 814<br>36-1-                                                                                                    |                                                                                                    |                                                                                                    |                                                                              |
|----------------------------------------------------------------------------------------------------|----------------------------------------------------------------------------------------------------|----------------------------------------------------------------------------------------------------|----------------------------------------------------------------------------------------------------|------------------------------------------------------------------------------|
| Image: Image:               | 8                                                                                                    | @ a++** () a++**                                                                                                    | - 1 - 1                                                                                                    |                                                                              |
| Паланананананананананананананананананана                                                                                                    |                                                                                                    |                                                                                                    | · · · ·                                                                                                    |                                                                              |
| Image: Distance         Image: Distance         Image: Di                                                                                                    | 10                                                                                                    | (0)                                                                                                    | 100 - 100 - |                                                                              |
|                                                                                                    | 40404                                                                                                    | 451838 100                                                                                                    |                                                                                                    |                                                                              |
|                                                                                                    | E-14021-048                                                                                                    | 43103 28                                                                                                    | •                                                                                                    |                                                                              |
| Image: Image:                      | and the second                                                                                                    | 5×                                                                                                    | No. of                                                                                                    |                                                                              |
|                                                                                                    |                                                                                                    |                                                                                                    |                                                                                                    |                                                                              |
| Solution       Solution       Solution <td< td=""><td>s nowen w</td><td>10 5 8.1.2 B</td><td>·</td><td></td></td<>                                                                                                    | s nowen w                                                                                                    | 10 5 8.1.2 B                                                                                                    | ·                                                                                                    |                                                                              |
| with with with with with with with with                                                                                                    | 11.9                                                                                                    |                                                                                                    |                                                                                                    |                                                                              |
| Image: Image: Image                       | ****) (**) (***) (***)                                                                                                    | 1.00000000                                                                                                    |                                                                                                    |                                                                              |
| AT // C // C // C // C // C // C // C //                                                                                                    | +Ca.                                                                                                    | EEA-FREND                                                                                                    |                                                                                                    |                                                                              |
|                                                                                                    | 7-719                                                                                                    |                                                                                                    |                                                                                                    |                                                                              |
| 10       1000       1000       1000       1000       1000       1000       1000       1000       1000       1000       1000       1000       1000       1000       1000       1000       1000       1000       1000       1000       1000       1000       1000       1000       1000       1000       1000       1000       1000       1000       1000       1000       1000       1000       1000       1000       1000       1000       1000       1000       1000       1000       1000       1000       1000       1000       1000       1000       1000       1000       1000       1000       1000       1000       1000       1000       1000       1000       1000       1000       1000       1000       1000       1000       1000       1000       1000       1000       1000       1000       1000       1000       1000       1000       1000       1000       1000       1000       1000       1000       1000       1000       1000       1000       1000       1000       1000       1000       1000       1000       1000       1000       1000       1000       1000       1000       1000       10000       1000       1000                                                                                                    |                                                                                                    | (1000-00) (100 (1000) (1000-00)                                                                                                    | (41.000) (110.00.00m)                                                                                                    |                                                                              |
|                                                                                                    | RIL DIACTE                                                                                                    |                                                                                                    |                                                                                                    |                                                                              |
|                                                                                                    |                                                                                                    |                                                                                                    |                                                                                                    |                                                                              |
|                                                                                                    | Read and the second second                                                                                                    |                                                                                                    |                                                                                                    |                                                                              |
|                                                                                                    |                                                                                                    |                                                                                                    |                                                                                                    |                                                                              |
| Image: Set in the set in the set in                      |                                                                                                    |                                                                                                    |                                                                                                    |                                                                              |
|                                                                                                    |                                                                                                    |                                                                                                    |                                                                                                    |                                                                              |
|                                                                                                    | 14588 B                                                                                                    | 8 1760 B 8 1760 B                                                                                                    | Dires I                                                                                                    |                                                                              |
|                                                                                                    | Sec.                                                                                                    |                                                                                                    |                                                                                                    |                                                                              |
|                                                                                                    | 1 m 3                                                                                                    | 6 6                                                                                                    |                                                                                                    |                                                                              |
|                                                                                                    |                                                                                                    | BRITISHED CONTRACTOR                                                                                                    | BRANC 461-171-62                                                                                                    | 商品の裏面画像を登録することができます。                                                         |
| ・・・・・・・・・・・・・・・・・・・・・・・・・・・・・・・・・・・・                                                                                                    | Sec. 2                                                                                                    | 1-846560 015070500                                                                                                    | 11750-1994                                                                                                    |                                                                              |
|                                                                                                    | 101 1 - 102 171 - 179 - 172<br>1 - 177 - 171 172 - 179 - 172                                                                                                    | 2100488 2100488                                                                                                    | 11 H 180                                                                                                    |                                                                              |
|                                                                                                    | 101-04030                                                                                                    |                                                                                                    |                                                                                                    |                                                                              |
|                                                                                                    | _                                                                                                    |                                                                                                    |                                                                                                    |                                                                              |
|                                                                                                    | 10100                                                                                                    |                                                                                                    |                                                                                                    |                                                                              |
| Windows C ールルネイントとこして、メイン回帰之、他3 2 0000 0 回帰る         Bindows C ールルネイントとこして、メイン回帰之、他3 2 0000 0 回帰る         R + 500000000000000000000000000000000000                                                                                                    |                                                                                                    |                                                                                                    |                                                                                                    |                                                                              |
|                                                                                                    |                                                                                                    |                                                                                                    |                                                                                                    | 尚品のアビールホイントとして、アイン画像と、他3 フのサノ画像     ホーム・ホーム・ホーム・ホーム・ホーム・ホーム・ホーム・ホーム・ホーム・ホーム・ |
| Image: State State St                        | Ster 1 417 - Ph 17 m                                                                                                    |                                                                                                    |                                                                                                    | を登録することができます。                                                                |
| ************************************                                                                                                    | 1141101                                                                                                    |                                                                                                    |                                                                                                    |                                                                              |
| ************************************                                                                                                    | P + + + 1.00                                                                                                    |                                                                                                    |                                                                                                    |                                                                              |
|                                                                                                    | 7114-80 (01888)                                                                                                    |                                                                                                    |                                                                                                    |                                                                              |
| ************************************                                                                                                    | (Ar) (H) (H) (H) (H                                                                                                    | ( () (m)                                                                                                    |                                                                                                    |                                                                              |
| With the product of the product of the product o                        | **************************************                                                                                                    |                                                                                                    |                                                                                                    |                                                                              |
| ************************************                                                                                                    | (ner (Re) (res) (k)                                                                                                    | (erel) (erel) (erec) (erec)                                                                                                    | (10) (10) (11) (11)                                                                                                    |                                                                              |
| A # ABAY         A # ABAY                                                                                                    | 244-01898                                                                                                    |                                                                                                    |                                                                                                    |                                                                              |
|                                                                                                    | 1000-000                                                                                                    |                                                                                                    |                                                                                                    |                                                                              |
| 101b:UET14/26 184 482 3010-041:02 487 24 482 110-041:02 487 24 482 110-041:02 487 24 110-041:02 487 24 110-041:02 487 2                          | 88-88239/c-w/4/21                                                                                                    |                                                                                                    |                                                                                                    |                                                                              |
| WTM       WTM       WTM <td< td=""><td>REAL-REPORTED FOR THE O</td><td>CONCERNING IN THE STREET</td><td></td><td></td></td<>                                                                                                    | REAL-REPORTED FOR THE O                                                                                                    | CONCERNING IN THE STREET                                                                                                    |                                                                                                    |                                                                              |
| RN:-+ c+ r/##+#################################                                                                                                    | 26-98-51                                                                                                    |                                                                                                    |                                                                                                    |                                                                              |
| Image: State State St                        | POPC-+ C # FAIR 1818 TO BAC                                                                                                    | Disc Medianic, IT                                                                                                    |                                                                                                    | 生産・制造工程アピールポイントについてた                                                         |
| market in the second second |                                                                                                    |                                                                                                    |                                                                                                    |                                                                              |
| ・・・・・・・・・・・・・・・・・・・・・・・・・・・・・・・・・・・・                                                                                                    |                                                                                                    |                                                                                                    | a                                                                                                    | 画像を 4 つ登録することができます。                                                          |
| ・       ・       ・       ・       ・       ・       ・       ・       ・       ・       ・       ・       ・       ・       ・       ・       ・       ・       ・       ・       ・       ・       ・       ・       ・       ・       ・       ・       ・       ・       ・       ・       ・       ・       ・       ・       ・       ・       ・       ・       ・       ・       ・       ・       ・       ・       ・       ・       ・       ・       ・       ・       ・       ・       ・       ・       ・       ・       ・       ・       ・       ・       ・       ・       ・       ・       ・       ・       ・       ・       ・       ・       ・       ・       ・       ・       ・       ・       ・       ・       ・       ・       ・       ・       ・       ・       ・       ・       ・       ・       ・       ・       ・       ・       ・       ・       ・       ・       ・       ・       ・       ・       ・       ・       ・       ・       ・       ・       ・       ・       ・       ・       ・       ・       ・       ・       ・       ・       ・                                                                                                          |                                                                                                    |                                                                                                    |                                                                                                    |                                                                              |
| With and With and With a                        |                                                                                                    | $\mathbf{O}$ $\mathbf{O}$                                                                                                    |                                                                                                    |                                                                              |
| マイム44/2001     マイム44/2001     マイム44/2001     マイム44/2001       マイム44/2001     マイム44/2001     マイム44/2001     マイム44/2001       マイム44/2001     マイム44                                                                                                    | 目的なシビス化デスタデアンドド<br>サンプしていないと                                                                                                    | NUT AND DESCRIPTION OF THE OWNER OF THE OWNER OF THE OWNER OF THE OWNER OF THE OWNER OF THE OWNER OF THE OWNER OWNER                                                                                                    | NET ALL RESPONDED                                                                                                    |                                                                              |
| ARX 3 # 3 # 4 # 5 # 5 # 6 # 8 # 9 # 1 # 9 # 1 # 1 # 1 # 1 # 1 # 1 # 1                                                                                                    | 27.451.00                                                                                                    | T O SEA                                                                                                    | NUCLEUR CO.                                                                                                    |                                                                              |
| ・ ・ ・ ・ ・ ・ ・ ・ ・ ・ ・ ・ ・ ・ ・ ・ ・ ・ ・                                                                                                    | ACCURATE AND ADDRESS ADDRESS ADDRE |                                                                                                    |                                                                                                    |                                                                              |
| ・詳細プレビュー       ・詳細プレビュー       ・詳細プレビュー       ・読いの       ・読いの       ・読                                                                                                    | 6.0011/M                                                                                                    | a 🛊 n 🔤 na 👘                                                                                                    |                                                                                                    |                                                                              |
| ・詳細プレビュー         ・詳細プレビュー           ・詳細プレビュー         バイヤー様が商品を閲覧した際の画面のプレビューを表示することができます。           ・FCP プレビュー           ・FCP プレビュー           ・FCP プレビュー           ・FCP プレビュー           ・FCP プレビュー           ・FCP プレビュー           ・FCP プレビュー           ・FCP ジートで表示した際のプレビューを表示することができます。           ・保存           現在入力されている情報、画像の保存を行います。                                                                                                    |                                                                                                    | LA REPORT OF STREET                                                                                                    |                                                                                                    |                                                                              |
| ・詳細プレビュー         ・詳細プレビュー           ・読録ののである。「「「「「」」」」」」」」」」」」」」」」」」」」」」」」」」」」」」」」                                                                                                    |                                                                                                    | 18.791                                                                                                    |                                                                                                    |                                                                              |
| ・計価フレビュー     バイヤー様が商品を閲覧した際の画面のプレビューを表示することができます。       ・FCP プレビュー       ・FCP プレビュー       ・FCP プレビュー       ・FCP プレビュー       ・FCP プレビュー       ・FCP ジートで表示した際のプレビューを表示することができます。       ・保存       現在入力されている情報、画像の保存を行います。                                                                                                    | \$110-00 (8A                                                                                                    | CARANTE STRATE DE LA COMPLEXIÓN DE LA COMPLEXIÓN<br>DE LA COMPLEXIÓN DE LA COMPLEXIÓN DE LA COMPLEXIÓN DE LA COMPLEXIÓN DE LA COMPLEXIÓN DE LA COMPLEXIÓN DE LA COMPLEXIÓN DE LA COMPLEXIÓN DE LA COMPLEXIÓN DE LA COMPLEXIÓN DE LA COMPLEXIÓN DE LA COMPLEXIÓN DE LA COMPLEXIÓN DE LA COMPLEXIÓN DE LA COMPLEXIÓN DE LA COMPLEXIÓN DE LA COMPLEXIÓN DE LA COMP |                                                                                                    | =====================================                                        |
| バイヤー様が商品を閲覧した際の画面のプレビューを表示することができます。       FCP プレビュー       FCP シートで表示した際のプレビューを表示することができます。       - 保存       現在入力されている情報、画像の保存を行います。                                                                                                    |                                                                                                    | LICENTER<br>LICENTER DE LICENTER                                                                                                    |                                                                                                    |                                                                              |
| - FCP プレビュー       FCP ジートで表示した際のプレビューを表示することができます。       - 保存       現在入力されている情報、画像の保存を行います。                                                                                                    |                                                                                                    | 1.000                                                                                                    |                                                                                                    | バイヤー様が商品を閲覧した際の画面のプレビューを表示することができま                                           |
| FCP シートで表示した際のプレビューを表示することができます。       - 保存       現在入力されている情報、画像の保存を行います。                                                                                                    |                                                                                                    | LINEAP DECK                                                                                                    |                                                                                                    | -FCP プレビュー                                                                   |
| - 保存<br>現在入力されている情報、画像の保存を行います。                                                                                                    | 1.0.0100-1                                                                                                    |                                                                                                    |                                                                                                    |                                                                              |
| - 保存<br>- 現在入力されている情報、画像の保存を行います。                                                                                                    |                                                                                                    |                                                                                                    |                                                                                                    |                                                                              |
| 現在入力されている情報、画像の保存を行います。                                                                                                    |                                                                                                    |                                                                                                    |                                                                                                    |                                                                              |
|                                                                                                    | N/Y/HOULTERS                                                                                                    |                                                                                                    |                                                                                                    |                                                                              |

-6. 商談

商談機能についての説明です。 商談には、セラーからバイヤーへの商談、バイヤーからセラーへの商談の2パターンがあります。 基本的にはバイヤーからセラーへの商談になっております。

#### トップページ

トップページには、商談の実績がある場合は、商談の状態とステータス変更が必要な商談のリストが表示されます。

| 商标状况            |            |           |            |         |           |                  |          |
|-----------------|------------|-----------|------------|---------|-----------|------------------|----------|
| C 2             | 8          | ngg       | ۰          |         |           |                  |          |
| 949- 30<br>U    |            | +tin<br>t | -11.0<br>• |         |           |                  |          |
|                 |            |           |            |         |           |                  |          |
| 经商任中            |            |           |            |         |           |                  |          |
| 近、男師 本 男臣 441 ア | - <u>-</u> |           |            |         |           |                  |          |
| 間にの体験を受けた       | 818875C    |           |            |         |           |                  |          |
| 6 X             |            | itte      |            |         |           |                  |          |
| M8- 47*         | -          | Ŧd.s.     | sta.       |         | このエリアには、  | 商談の依頼を受けた商談の状態と、 |          |
| 1               | * <u> </u> | r.        |            |         | 商談の「却下」「  | 商談中」のステータス更新が必要な | *商談のリストォ |
|                 |            |           |            |         |           | _                |          |
| 問題の仏教           |            |           |            |         |           |                  |          |
| G 74            |            |           | ,          | 学术主要式的过 | 310444437 |                  |          |
| 25 Back         |            |           |            |         |           |                  |          |
|                 |            |           |            |         |           |                  |          |

#### 商談のステータスについて

| 依頼中 | 商談の依頼を行っている状態です。                |
|-----|---------------------------------|
| 却下  | 商談を依頼された側が商談を却下した状態です。          |
| 商談中 | 商談を依頼された側が商談を承諾して、商談中に移行した状態です。 |
| 不成立 | 商談の結果、商談が成立しなかった状態です。           |
| 成立  | 商談の結果、商談が成立した状態です。              |

#### 商談可能件数

同時に商談が行える件数は最大5件までとなっています。 該当する商談を「却下」「不成立」「成立」で完了させることにより、再度商談を申し込むことができるようになります。

#### 商談一覧

| /_ユーの「冏談」をクリックすると、すべての冏談を一見で確認することかでさよ。 | - 覧で確認することができます。 | ⁻べての商談を一賢 | - | クすると、 | リッ | をク | 「商談」 | メニューの | > |
|-----------------------------------------|------------------|-----------|---|-------|----|----|------|-------|---|
|-----------------------------------------|------------------|-----------|---|-------|----|----|------|-------|---|

| DÔCORE          |          | ・ップ 商品一覧 パイヤーー覧 | 荷鉄 お知らえ 設定 ログアクト | 18 20 E             |
|-----------------|----------|-----------------|------------------|---------------------|
| <b>之</b><br>汝順中 | 781-414- |                 | 73-1休式会社<br>3    | 1022-05-05 3412813° |
| <b>Х</b><br>ят  | テスト株式モイ  |                 | 72b/(14-         | 3773.66.71.31-0915  |
|                 |          | ٩               | 1 2              |                     |

## 商談詳細

「商談」の一覧画面から任意の商談をクリックすると、「商談詳細」画面が表示されます。 ここでは、商談の詳細についての確認と、ステータスの更新を行うことができます。

| ÒCORE                                                             |                                        | 7 91-8           |   | 3.8 41 | 112     | 24704          | an Jab              |         |
|-------------------------------------------------------------------|----------------------------------------|------------------|---|--------|---------|----------------|---------------------|---------|
| <b>角酸状態</b>                                                       |                                        |                  |   |        |         |                |                     |         |
| ф                                                                 | 3 hare 7-                              |                  | , | ,2     | F R FOR | l              | alle en tel bearan  |         |
| 223.W.B                                                           |                                        |                  |   |        |         |                |                     |         |
| 90004<br>72 (+1475-<br>00005,*,11,<br>99:000045,0<br>111-152 (F27 | en alti alterte ant<br>Braziliane Mari | No afficial Mark |   |        |         |                | PG-5-4 H(B-1)       |         |
| $\gamma = \gamma = 1$                                             |                                        |                  | ~ |        |         |                |                     |         |
|                                                                   |                                        |                  |   |        |         |                |                     |         |
| <b>≋</b> ⇒ 0                                                      | 204                                    |                  |   |        | _       | 84             |                     |         |
| -                                                                 | -                                      |                  | - |        | 1       | ステータス<br>商談相手に | ーーの変更と共に、<br>対してメッセ | 、<br>ージ |

#### 商談のながれ

#### バイヤーから商談の依頼があった場合の一連の流れの説明です。

#### バイヤーは、セラーが登録した商品、またはセラーのプロフィールと商品が掲載されたセラー詳細画面から商談を開始します。

#### 1. 商談の依頼が届く

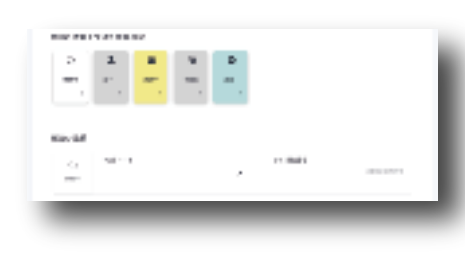

バイヤーから商談の依頼があった場合は、アカウント登録しているメールアドレスあてにメールが届きます。 TOP ページには、商談の依頼が「依頼中」として商談の依頼があることが表示されます。 クリックすると、商談の詳細の画面へ移動します。

#### 2. 商談依頼に対して返信する

| 400.0                                                                                                    |   |         |  |
|----------------------------------------------------------------------------------------------------|---|---------|--|
| 6                                                                                                    | , | 1578148 |  |
| M276.2                                                                                                    |   |         |  |
| ent<br>Saladar                                                                                                    |   |         |  |
| n ana<br>Nati 19 an Angelen an<br>Sanagar angelen ang ang ang ang ang<br>Anggar ang ang ang ang ang ang ang ang ang ang |   |         |  |
|                                                                                                    | ٠ |         |  |
| 6 - ++                                                                                                    |   |         |  |
|                                                                                                    | - |         |  |

商談の詳細画面では、バイヤーからの商談依頼メッセージが確認できます。 メッセージを確認して、この商談を「却下」するか「許可」するかを選択して、 依頼に対してのメッセージを返信することができます。 「許可」を選んだ場合は、商談のステータスが「商談中」となり具体的な商談が始まります。 「却下」を選んだ場合は、この商談はここで終了です。

#### 3. 商談中

#### バイヤー側に商談用の情報が表示される

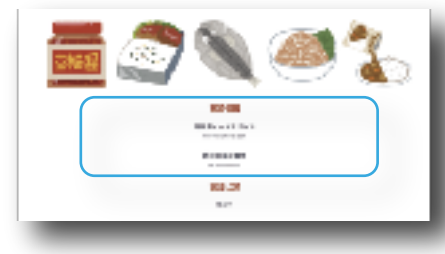

商談中になると、プロフィールで登録した以下の内容がバイヤーに表示されます。
- 商談用メールアドレス
- 商談用電話番号
この登録情報を元に、バイヤーから商談連絡があるはずです。具体的な商談の話を進めましょう。

4. 商談の成立・不成立

商談が成立したか、または不成立になったかはバイヤーが最終的な入力を行います。 「成立」または「不成立」になった時点でこの商談は終了となります。

# - 7. お知らせ

TOP ページとお知らせ画面には、管理者からのお知らせが表示されます。 TOP ページには、未読のお知らせ3件、お知らせ画面では全てのお知らせを確認することができます。

| DCCORE             | 877 | R#-X | · ~! ?===18 | R21 | 4196K | 32 | 1970+ | -11.7 🕒               |
|--------------------|-----|------|-------------|-----|-------|----|-------|-----------------------|
| システムメンテナンス         |     |      |             |     |       |    |       | 489.5038.9149.514     |
| NEWI<br>〇〇〇傑語紀和のお知 | 64  |      |             |     |       |    |       | 480 3074 C-494 J-6163 |
| 近日開催イベントの一         | π   |      |             |     |       |    |       | NB4 2029 (MAA 2010)   |
| 該尊のご提供             |     |      |             |     |       |    |       | 化化化学法律                |
| NIME<br>8月間読金のお知らせ |     |      |             |     |       |    |       | GRITHROUGH ST INCOM   |
| 連報違約の共知らせ          |     |      |             |     |       |    |       | WHEN RE2010.014 26042 |

お知らせ画面

TOPページ

| narany.        |     |  |  |  |                         |  |
|----------------|-----|--|--|--|-------------------------|--|
| お知らせ           |     |  |  |  |                         |  |
| M260           |     |  |  |  | HES NOTES AND ADDRESS   |  |
| 〇〇〇機能強加のお知る    | 5 년 |  |  |  |                         |  |
|                |     |  |  |  | NB-5 201703/135 2016-52 |  |
| 近日開催イベントの一】    | ι.  |  |  |  |                         |  |
|                |     |  |  |  | RES NOVOSISE DERES      |  |
| MOMU<br>新春のご被将 |     |  |  |  |                         |  |
|                |     |  |  |  |                         |  |